## Q 印刷時の色を変更したい

## A1 [ペン設定]で設定します

## A2 [レイヤー一覧]のレイアウト用デザインで設定します

印刷時の色を[ペン設定]で変更することができます。

また、レイヤーごとに色を変更したい場合は、[レイヤー一覧]で、レイアウト、ビューごとに色を個別に設定し、図面上の色 を変更して印刷します。

| プリンタ名                                                                    |                                                                                                    |
|--------------------------------------------------------------------------|----------------------------------------------------------------------------------------------------|
| 種類                                                                       |                                                                                                    |
| 場所                                                                       | 日本時代の変更にというないである。                                                                                      |
| オフセット X 0mm , Y 0mm オフセットの設定                                             |                                                                                                    |
| 印刷位置 中央                                                                  |                                                                                                    |
|                                                                          | ▲ 給紙トレイ 自動トレイ選択 ~                                                                                      |
|                                                                          | ☑ 塗りを印刷する □ 流れ方向を印刷する                                                                                  |
|                                                                          | ☑ 印刷スケールに合わせて線種、太さを変倍する                                                                                |
|                                                                          | 🥑 非検索レイヤーを元の色で印刷する                                                                                     |
|                                                                          | ✓ 外部参照データを元の色で印刷する                                                                                     |
|                                                                          | 用紙設定                                                                                                   |
|                                                                          | 図面サイズ 🕞 A1                                                                                             |
|                                                                          | Fight (7 / 01/501 + 011 mm)                                                                            |
|                                                                          | /1540X 91 X 💓 AT (094 X 841 mm)                                                                        |
|                                                                          | 田紙古向 〇 縦 〇 横                                                                                           |
|                                                                          | 用紙方向 〇 縦 〇 横                                                                                           |
|                                                                          | 用紙方向 ○縦 ●横<br>印刷スケール<br>○ 等倍                                                                           |
| 用紙サイズ 横 841mm × 縦 594mm<br>50回時回 持 911mm × 縦 595mm                       | <ul> <li>用紙方向 ○ 縦 ● 横</li> <li>印刷スケール</li> <li>等倍</li> <li>甲紙(174ット)</li> </ul>                        |
| 用紙サイズ 横 841mm × 縦 594mm<br>印刷範囲 横 841mm × 縦 594mm<br>オコヤaと位果 X 0mm V 0mm | <ul> <li>用紙方向 ○ 縦 ● 横</li> <li>印刷スケール</li> <li>等倍</li> <li>● 用紙にフィット</li> <li>○ 拡大率指定 100 %</li> </ul> |

[色]タブに切り替えます。印刷時の色を設定します。

| 印刷色      |
|----------|
| red 📃    |
| 😑 yellow |
| 🔲 green  |
| 🗖 cyan   |
| 🗖 blue   |
| magenta  |
| 🗖 black  |
| 🔲 8      |
| すべて解除    |
|          |
|          |

2 ここでは、元が青色の要素のみ赤色に変更し、それ以外の要素を黒色で印刷します。

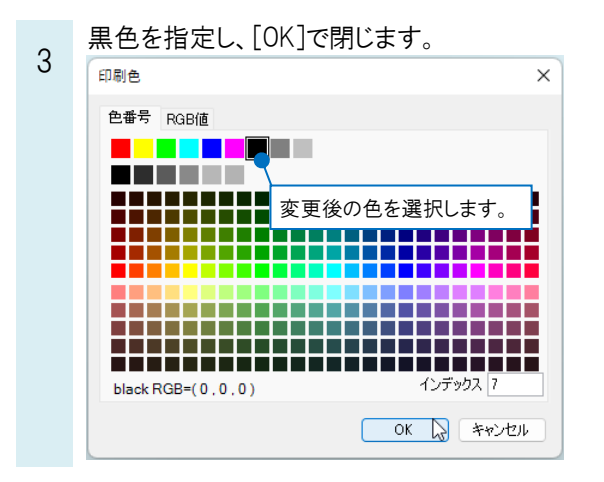

続けて「blue」の行を選択し、[編集]から赤色を指定して[OK]で閉じます。

| セット名 標準                                                                                                    |                                                                                                    | ✓ ペンセットの追加 ▼                                           |
|----------------------------------------------------------------------------------------------------|----------------------------------------------------------------------------------------------------|--------------------------------------------------------|
| 太さ色                                                                                                    |                                                                                                    |                                                        |
| 色                                                                                                    | 印刷色                                                                                                    |                                                        |
| 📕 red                                                                                                    | black                                                                                                    |                                                        |
| 🛄 yellow                                                                                                    | black                                                                                                    |                                                        |
| 🔜 green                                                                                                    | black                                                                                                    |                                                        |
| 💶 cyan                                                                                                    | black                                                                                                    |                                                        |
| 🔜 blue                                                                                                    | black                                                                                                    |                                                        |
| 🛄 magenta                                                                                                    | black                                                                                                    |                                                        |
| black 🗾                                                                                                    | black                                                                                                    |                                                        |
| 8                                                                                                    | black                                                                                                    |                                                        |
|                                                                                                    |                                                                                                    | ОК                                                     |
| ()設定                                                                                                    | $\overline{\mathbf{v}}$                                                                                                    | OK                                                     |
| *ン設定<br>セット名 標準                                                                                                    | $\overline{\mathbf{v}}$                                                                                                    | ок                                                     |
| ♡設定<br>セット名 標準<br>太さ 色                                                                                                    | $\overline{\mathbf{U}}$                                                                                                    | ОК<br>▼<br>▼ ^>.422+Ю3В30 ▼                            |
| > 抄走<br>セット名 標準<br>太さ 色<br>色                                                                                                    |                                                                                                    | ОК<br>К./су-Кој <u>В</u> 20                            |
| > 授売<br>セット名 標準<br>太さ 色<br>●<br>■ red                                                                                                    |                                                                                                    | ок                                                     |
| ○ 伊定<br>セット名 標準<br>太さ 色<br>■ red<br>■ yellow                                                                                                    | E1##e                                                                                                    | ок<br>~ ~ ~ ~ ~ ~ ~ ~ ~ ~ ~ ~ ~ ~ ~ ~ ~ ~ ~            |
| ひ好定<br>セット名 標準<br>太さ 色<br>■ red<br>□ yellow<br>■ green                                                                                                    | 白<br>市時色<br>● black<br>● black<br>● black                                                                                                    | OK                                                     |
| ○日定<br>セット名 標準<br>を<br>●<br>■ red<br>■ yellow<br>■ yellow<br>■ yellow                                                                                                    | En時色<br>E black<br>E black<br>E black<br>E black<br>E black                                                                                                    | ок<br>~ ~ ~ ~ ~ ~ ~ ~ ~ ~ ~ ~ ~ ~ ~ ~ ~ ~ ~            |
| シジラ 定 セット名 標準 たさ 色 red yellow green Green Drug blue                                                                                                    | EDBRE<br>EDBCK<br>DBCK<br>DBCK<br>DBCK<br>DBCK<br>DBCK                                                                                                    | ۵۵<br>ستایا که این این این این این این این این این این |
| ン設定<br>セット名 標準<br>太さ 色<br>■ red<br>□ yellow<br>■ green<br>□ cvan<br>■ blue<br>■ magenta                                                                                                    | Entife<br>Disck<br>Disck<br>Disck<br>Disck<br>Disck<br>Disck                                                                                                    | ок                                                     |
| ン設定<br>セット名 標準<br>友さ 色<br>マーマー<br>マーマーの<br>・<br>マーマーの<br>・<br>マーマーの<br>マーマーの<br>で<br>マーマーの<br>・<br>マーマーの<br>・<br>マーマーの<br>・<br>マーマーの<br>・<br>マーマーの<br>・<br>マーマーの<br>・<br>マーマーの<br>・<br>マーマーの<br>・<br>マーマーの<br>・<br>マーマーの<br>・<br>マーマーの<br>・<br>マーマーの<br>・<br>マーマー<br>・<br>マーマー<br>マーマー | ET耐色<br>Dlack<br>Dlack<br>Dlack<br>Dlack<br>Dlack<br>Dlack<br>Dlack<br>Dlack<br>Dlack                                                                                                    | <u>ок</u>                                              |
| ン設定<br>セット名 標準<br>たさ 色<br>■ red<br>■ yellow<br>■ green<br>■ blue<br>■ blue<br>■ blue<br>■ black<br>■ black<br>■ 8                                                                                                    | EnBile<br>EnBile<br>EnBile<br>EnBile<br>Enbile<br>Enbile | ок                                                     |
| ◇ 設定<br>セット名 標準<br>本さ 色<br>■ red<br>→ yellow<br>■ green<br>■ blue<br>■ magenta<br>■ black<br>■ 8<br>編集 すべい                                                                                                    |                                                                                                    | ۵۵<br>• تلگن۵۱۹۲۰ • •                                  |

図面上の表示色は保持され、印刷時の色のみ変更できます。

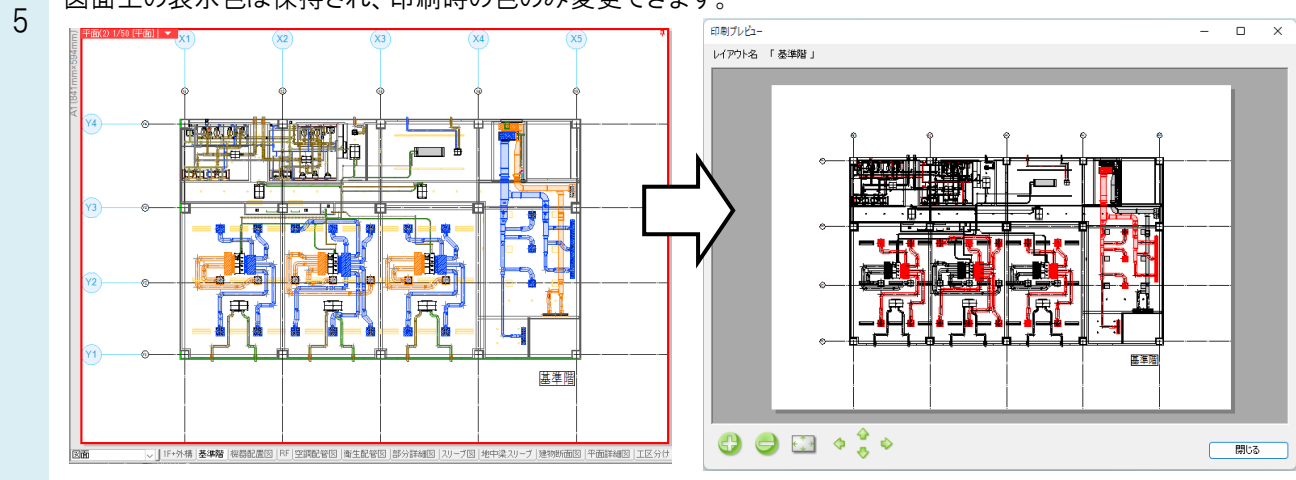

| 定       |              | × |
|---------|--------------|---|
| 名 標準    | ✓ ペンセットの追加 ▼ |   |
| 色       |              |   |
|         | 印刷色          |   |
| red     | 💻 red        |   |
| yellow  | 🔜 yellow     |   |
| green   | green        |   |
| cyan    | 🔽 cyan       |   |
| blue    | 🗖 blue       |   |
| magenta | 🔲 magenta    |   |
| black   | 🗖 black      |   |
| 8       | 8            |   |

[ペンセットの追加]からセット名を追加してから色の変更を行うことで、設定をペンセットとして保存できます。

| ット名 標準<br>さ 色 |          |   |
|---------------|----------|---|
| <br>色         | 印刷色      | _ |
| red           | red      |   |
| yellow        | yellow   |   |
| green         | green    |   |
| 🗖 cyan        | 🔜 cyan   |   |
| blue 🛛        | blue     |   |
| magenta       | magenta  |   |
| black         | black    |   |
| 8             | 8        | _ |
| 編集 すべて選択      | 沢(すべて解除) |   |
| リセット          |          |   |
|               |          |   |

| Rebro | よくある質問 |
|-------|--------|
|-------|--------|

▼A2 [レイヤーー覧]のレイアウト用デザインで設定します

1 [レイヤー一覧]を開き、[表示・検索・印刷・塗り対象エリア]で色を変更するレイアウトまたはビューを選択します。

| レイヤーー見<br>・ 全体<br>・ この図面<br>・ ・ この1F+外構<br>・ ・ この1F+外構                                                                                                    | 汎用 建築 <u>設備</u> <u>→ 万ル−7</u> 外部参照<br>空調 衛生 電気 <u>→ 万ル−7</u>                                                                                                    | □□□□□□□□□□□□□□□□□□□□□□□□□□□□□□□□□□□□ |
|----------------------------------------------------------------------------------------------------|----------------------------------------------------------------------------------------------------|--------------------------------------|
| □     □     □     □     □     IV     □     □     □     □     □     □     □     □     □     □     □     □     □     □     □     □     □     □     □     □     □     □     □     □     □     □     □     □     □     □     □     □     □     □     □     □     □     □     □     □     □     □     □     □     □     □     □     □     □     □     □     □     □     □     □     □     □     □     □     □     □     □     □     □     □     □     □     □     □     □     □     □     □     □     □     □     □     □     □     □     □     □     □     □     □     □     □     □     □     □     □     □     □     □     □     □     □     □     □     □     □     □     □     □     □     □     □     □     □     □     □     □     □     □     □     □     □     □     □     □     □     □     □     □     □     □     □     □     □     □ | ま示 様素 印刷 20 レイヤー名 区分 用途     「機器配置図」<br>「機器配置図」<br>「本語 記<br>レイアウトを選択<br>・ (編 10)-FF<br>・ (編 30)-FF<br>・ (編 30)-F#<br>・ (編 30)-F# | *7¥4                                 |
| 18長申順区分)<br>そろ → ○ 次用<br>そろ → ○ 注意<br>そろ → ○ 注意<br>そろ → ○ ご用 - 配音<br>そろ → ○ ゴー 配音<br>そろ → ○ ゴー に音<br>そろ → ○ ゴー 二済火<br>そろ → ○ モス                                                                                                    |                                                                                                    | 選択したレイヤーを画面上で要先選択する                  |

色を変更したいレイヤーを選択し、右クリックで[設定内容の変更]を選択します。レイアウト用デザインの色にチェックを入れ、色を指定します。ここでは、建築を黒、器具を赤で表示します。

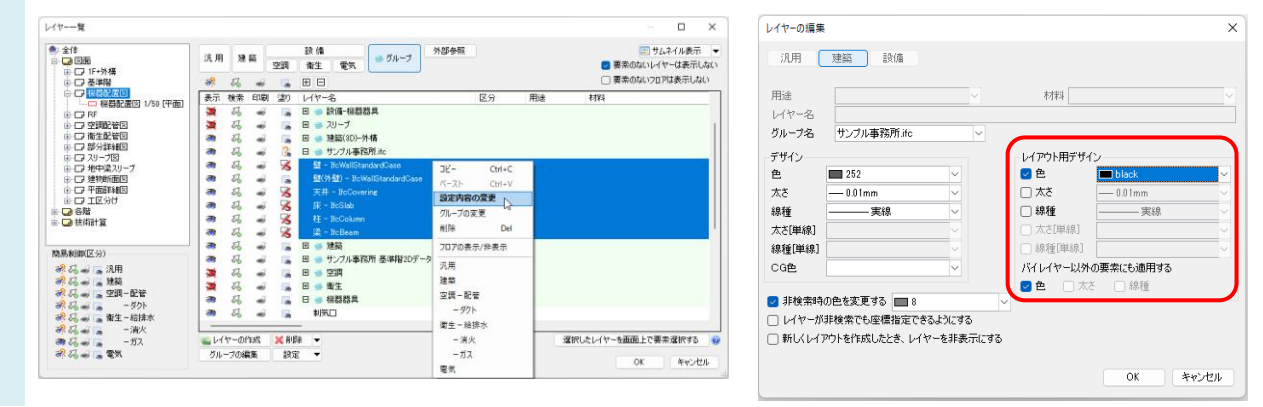

レイアウト「機器配置図」では建築が黒、器具は赤で表示されます。

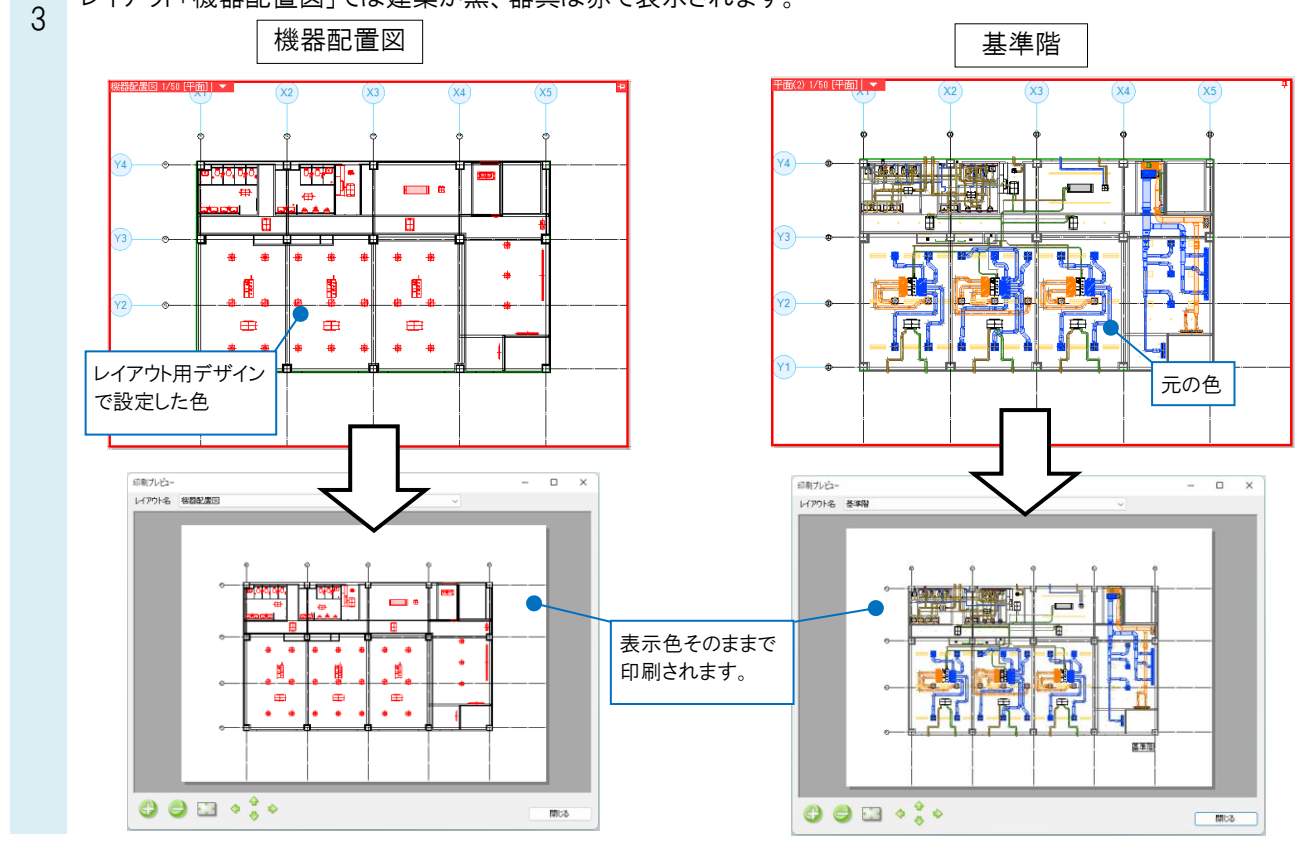

2